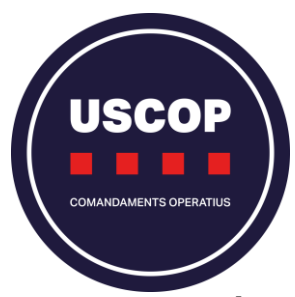

## 1. Clica el següent enllaç:

## https://eleccions.cp-me.dgp.interior.extranet.gencat.cat/#/login/auth

| ⊮gencat                                                                                                    |                                                            |
|----------------------------------------------------------------------------------------------------|------------------------------------------------------------|
| Mossos d'Esquadra                                                                                                    |                                                            |
| Portal d'accés al servei de votació electrònica per a l'elecció<br>de les persones representats del cos de Mossos d'Esquadra al<br>Consell de la Policia 2025                                                                                                    | Després de clicar aquest enllaç<br>obriràs aquesta pàgina. |
| 13-14M<br>mossos d'esquadra                                                                                                    |                                                            |
| <ul> <li>El periode de votació estarà obert des de les 10.00 h del dia 13 de març de 2025 fins a les 10.00 h del dia 14 de març de 2025.</li> <li>Per anar a l'entorn de votació, feu clic al botó Accedeix i identifiqueu-vos amb les vostres credencials corporatives.</li> <li>Si teniu cap dubte, podeu fer clic al botó i consultar el Manual d'ajuda.</li> <li>Per contactar amb el servei d'assistència tècnica, podeu trucar al número + 34 933 61 38 30 de la destará de la destará destará de la destará desta</li></ul> |                                                            |

## **2.** Clica el botó vermell on posa <mark>accedir</mark> i se t'obrirà aquesta pantalla perquè facis el login amb el teu usuari i contrasenya de GICAR (atri)

| Accés amb credencials corporatives |
|------------------------------------|
| Usuari*                            |
| xxxxxxxxH                          |
| Contrasenya*                       |
|                                    |
| O Accedeix                         |
| Canvi de contrasenya               |
| Heu oblidat la contrasenya?        |

**3.** Se t'obrirà el portal de votació amb l'escala a la que pertanys, clica la candidatura de la USPAC, descarrega el comprovant i tanca la sessió.

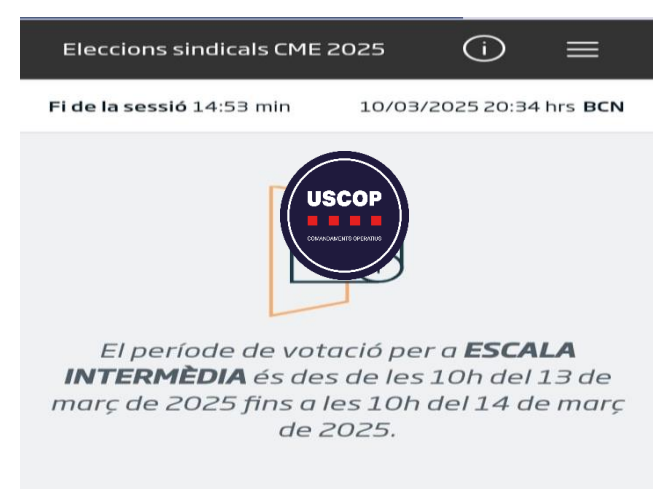

\*Si no pots accedir contacta amb el teu delegat de referència de la USCOP-USPAC